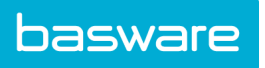

# 1. Accessing Basware Portal

Go to: <u>https://portal.basware.com/</u>. Enter your username and password. You will then be directed to the home screen.

# 2. To Create an Invoice

a. Click "Create New" in top right corner and select "Invoice".

| basware          | Enter a docum                    | nent number          | • Search                         | CourtneyTest BordinoTest >             |
|------------------|----------------------------------|----------------------|----------------------------------|----------------------------------------|
| All              | Documents<br>Inbox               | Applications<br>Sent | Invoice →                        | Create New -<br>Invoice<br>Credit Note |
| Showing all 1 re | esults Date Range: 0<br>Status + | 8/31/2014 🗴          | ( Sort by: Invoice Date \$ Due [ | ate \$) App                            |

- b. On the left side you will search for the Recipient. Type "**Catholic Health**" in the name field and search by clicking the triangle to the right.
  - 1. You can mark the recipient as a favorite by clicking on the star next to the name. Then they will always appear first in the drop down list.

| Recipient       | US470617373CHI   |
|-----------------|------------------|
|                 |                  |
| Address         | Sales Tax Number |
| Vame            | VAT • 470617     |
| catholic health |                  |

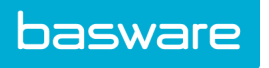

- c. Some of the required information will auto populate for Catholic Health Initiatives please do not change any of this information.
- d. On the left side of the screen, you will need to enter the Delivery Address
  - 1. Please enter the shipping address for the corresponding clinic
  - 2. If the delivery address is the same as the recipient address, then please check the box "Use Recipient's Address"

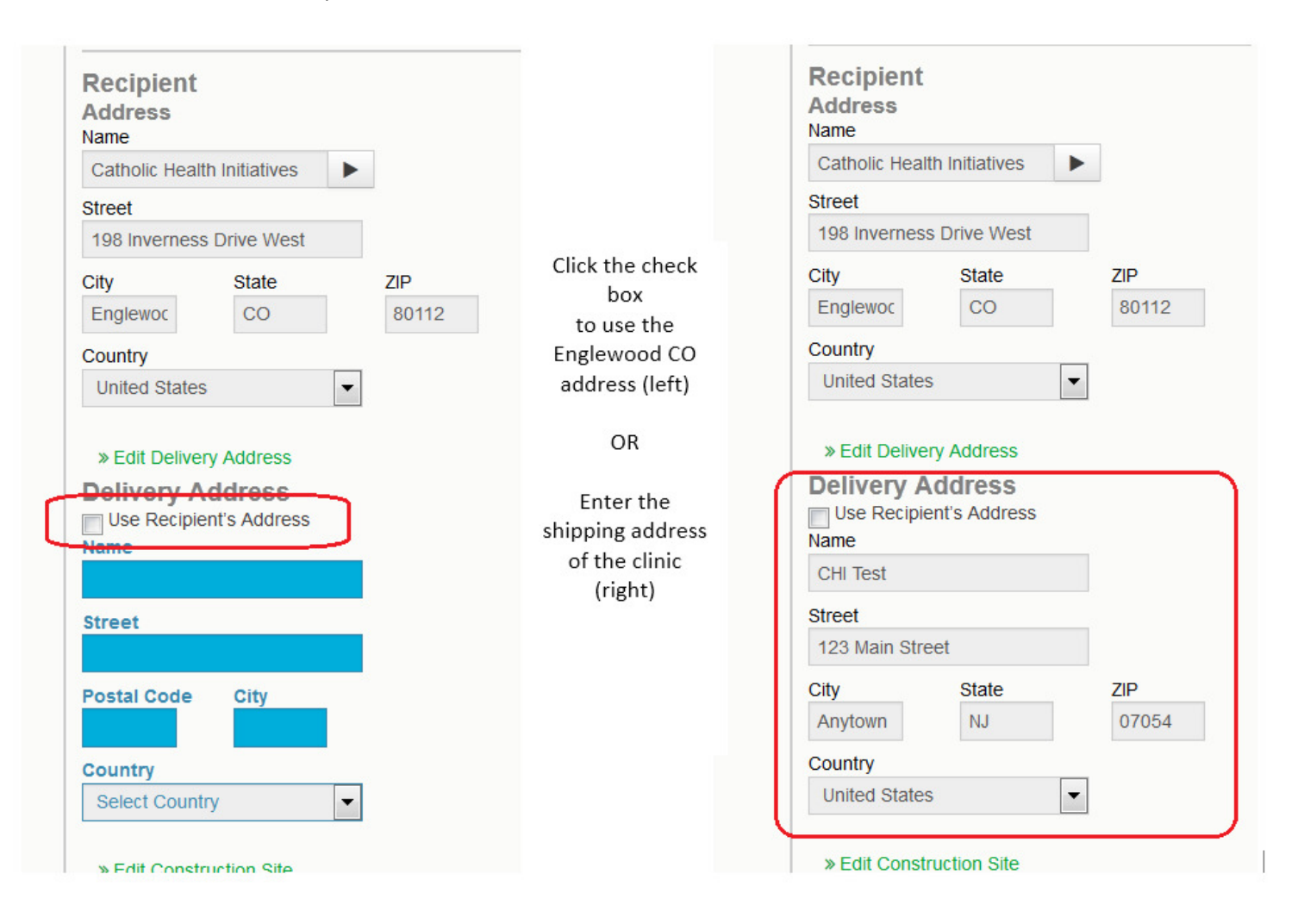

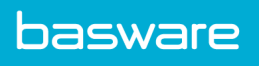

- e. On the right side of the screen, you will need to enter information into the **Invoice Number** and the **Buyer Reference** fields.
  - 1. Invoice Number: please enter your invoice number
  - 2. Buyer Reference: please enter the complete email address of your contact at CHI that will be coding/approving the invoice (For example: <a href="mailto:adam@catholichealth.net">adam@catholichealth.net</a> is acceptable. If you enter Adam Jones, that is not acceptable)

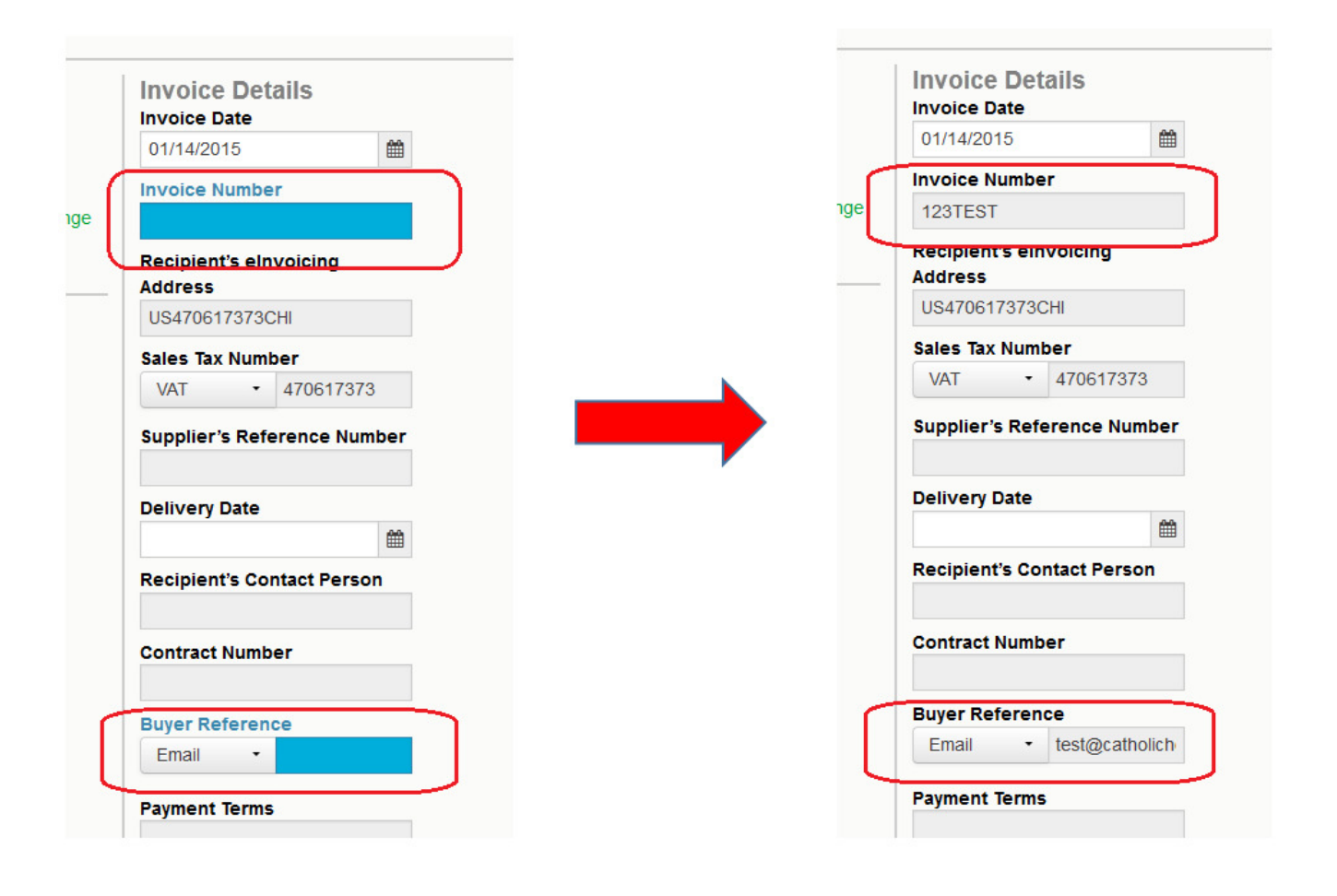

f. Please leave all other fields blank. The above three fields are the only fields which need to be populated by you.

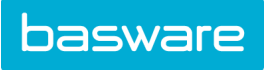

g. Scroll down the page and click Add Line

| Line Data | 0<br>line items | Files | 0<br>attachments | History | 0<br>events |
|-----------|-----------------|-------|------------------|---------|-------------|
| Add Line  |                 |       |                  |         |             |

- h. You will need to enter the following information for each invoice line:
  - 1. Name: Description of the service/product
  - 2. Quantity: Quantity of the service/product
  - 3. Unit of Measure: Please type "EA" and select Each or "HO" and select Hour
  - 4. **Unit Price**: Net amount, format should be ##.## (please do not add the \$) For items less than a dollar, format should be #.## (for example 0.95)
  - 5. Sales Tax: Tax percentage rate, format should be ##.## (please do not add the %)

| Line Data           | 1<br>line items                            | Files        | attachment        | ) History     | 0<br>events |                         |            |             |            |                    |
|---------------------|--------------------------------------------|--------------|-------------------|---------------|-------------|-------------------------|------------|-------------|------------|--------------------|
| Line ID<br>Net Tota | Purchase<br>Order Number<br>Il Description | Product Code | Order Line ID Nar | me            | Quan        | tity Unit of<br>Measure | Unit Price | Sales Tax % | Discount % | Discount<br>Amount |
| 1                   |                                            |              | hc                | ospital gowns |             | 1 Each                  | 100.00     | 7.00        |            | c                  |
|                     |                                            |              |                   |               |             |                         |            |             |            |                    |

i. You now can "Send Invoice" by clicking the button at the top of the screen.

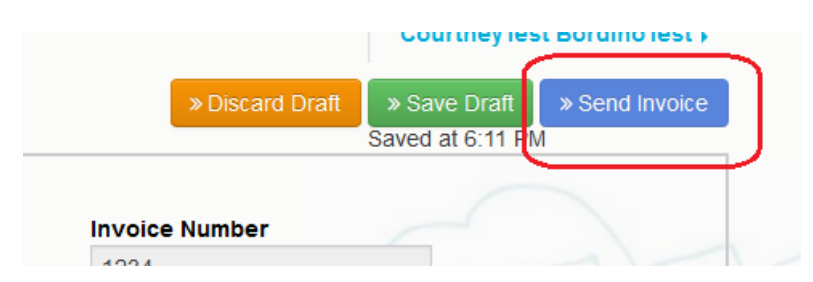

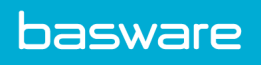

# 3. FAQs and Tips

# **Organization ID**

When registering you provided your Tax ID as the Organization ID. Please ensure you follow the below instructions before submitting any invoices.

- 1. Log in to the Basware Portal
- 2. Click on your Username (top right in blue) then select My Organization.
- 3. Then select Edit (in green).
- 4. Go to the Organization Identifier section
- 5. The following information is mandatory:
  - a. Select **TIN** in the drop down box.
  - b. Enter your **<u>Tax ID</u>** (TIN) in the box to the right.

| rganization's Id | entifiers    | Add Identif |
|------------------|--------------|-------------|
| TIN              | • 12-1212121 | 0           |

6. Then click Save Changes

7. To return to the home screen, click Basware in the top left corner

## Add User

Please follow the below instructions if you'd like to add a user to your account.

- 1. Main user logs in to the Basware Portal
- 2. Click on your Username (top right in blue) then select My Organization.
- 3. Then select More Actions and Add User.
- 5. Then fill in the required information for the new user:
  - a. Email Address
  - b. User Name (should be the email address)
  - c. Select the Language
- 6. Then click Save Changes
- 7. The user will receive an email address to confirm their account.
- 8. To return to the home screen, click **Basware** in the top left corner

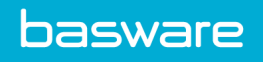

### Support

If you have questions about the CHI invoice transition, please email: CHIaccountspayable@catholichealth.net

If you have questions during the registration process, please visit our <u>Knowledgebase</u> and utilize the chat option.

If you have questions about the Basware Portal/entering your invoices for CHI into the Basware Portal: Click the "help" box in the bottom right corner of the Basware Portal to chat with a support agent.

## **Filters/Searches**

There are different search and filtering options within the Basware Portal.

Please ensure if you are looking for a specific document, you ensure the date filter is not on. You can remove it by clicking the "x" next to the date range – see below.

| Dazwala | Enter a docun | nent number  | • Search           |  |
|---------|---------------|--------------|--------------------|--|
|         | Documents     | Applications | Business Directory |  |
|         |               |              |                    |  |
| All     | Inbox         | Sent         | Invoice >          |  |
|         |               |              |                    |  |